予約したいブースを選ぶ

#### キャリアセンター Web面接用ブース予約サイト

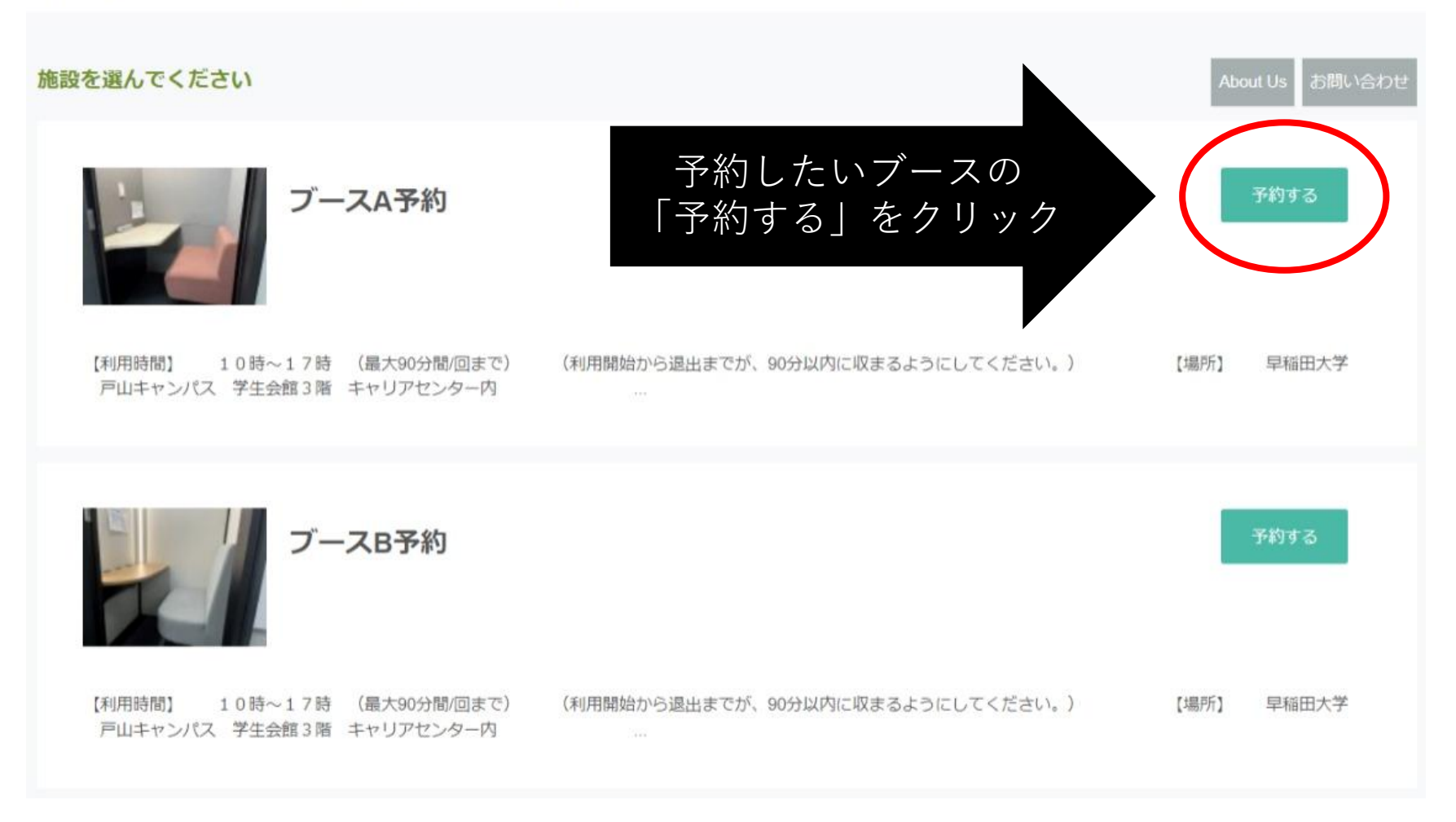

② 予約したい日時を選ぶ

#### 予約する日付を選択してください

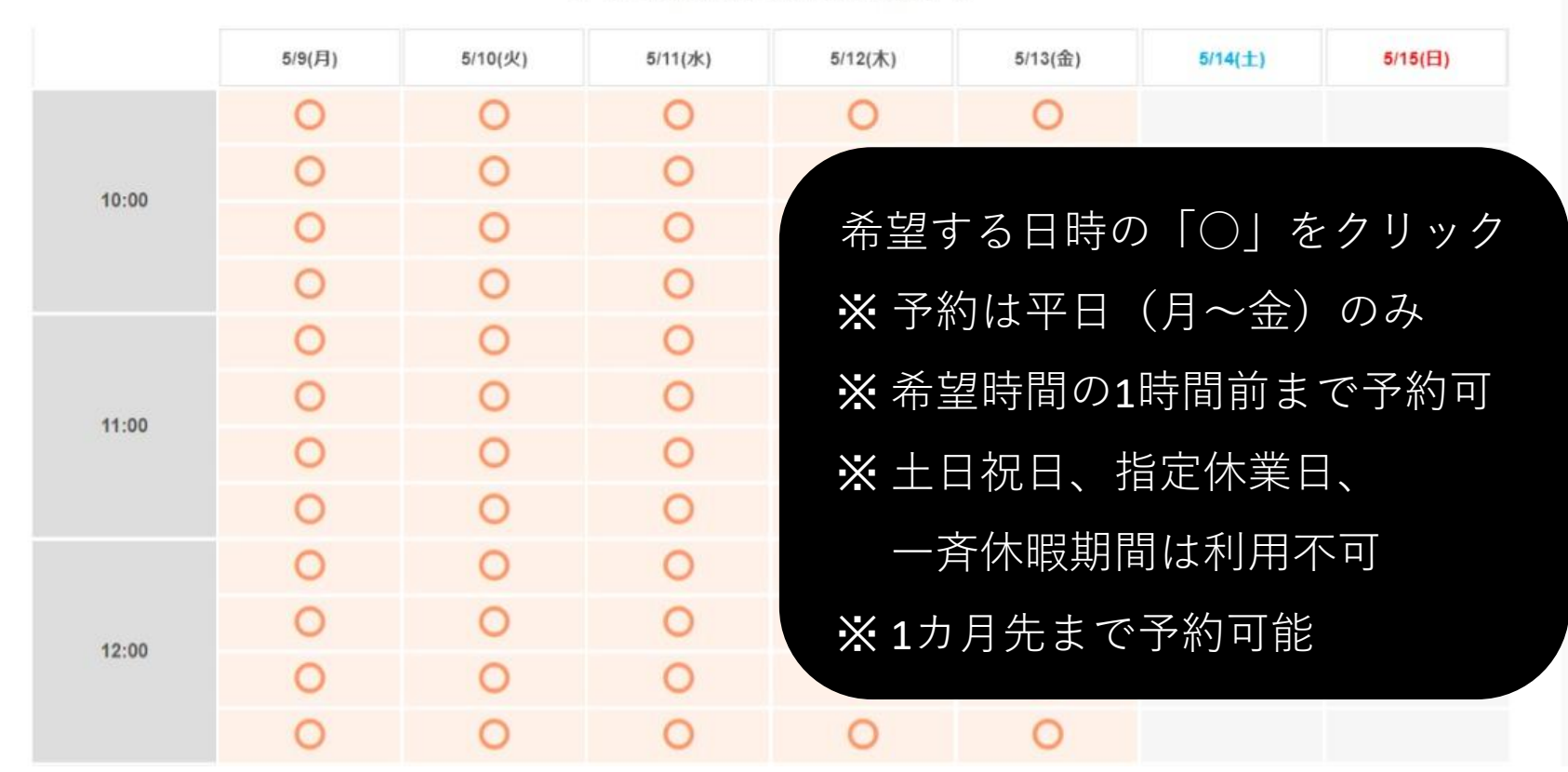

2022年5月9日~2022年5月15日
>

週

<u>③ 予約時間を入力する</u>

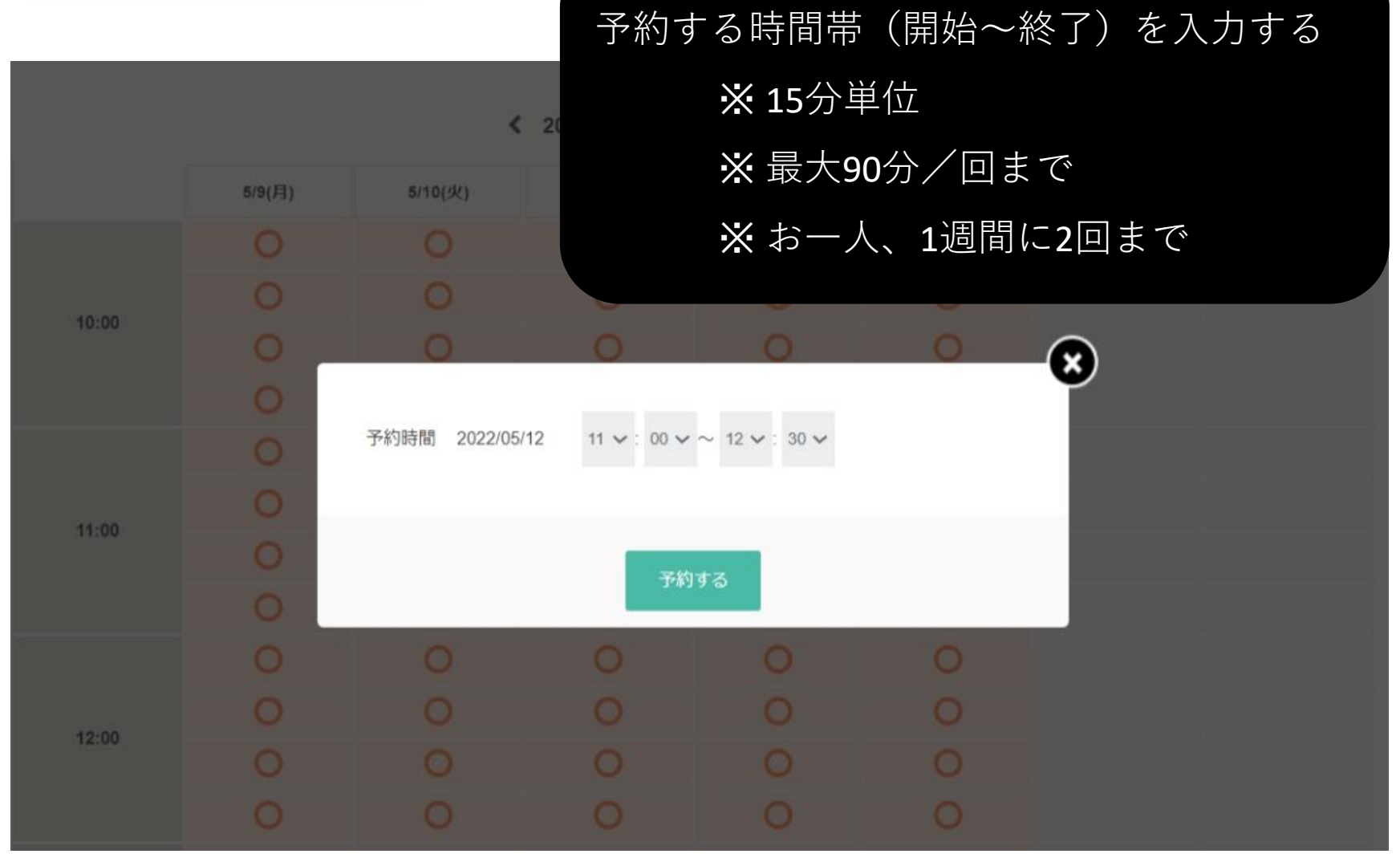

## ④ 予約日時が確定したら...

※予約サイトからはご利用予約時間の1時間前までご予約いただけます。

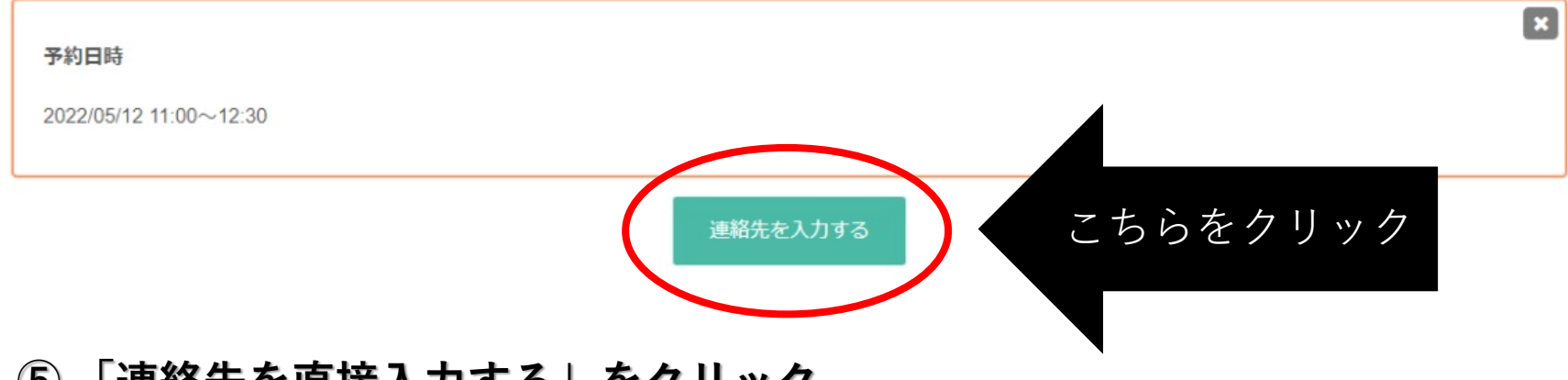

### <u>⑤ 「連絡先を直接入力する」をクリック</u>

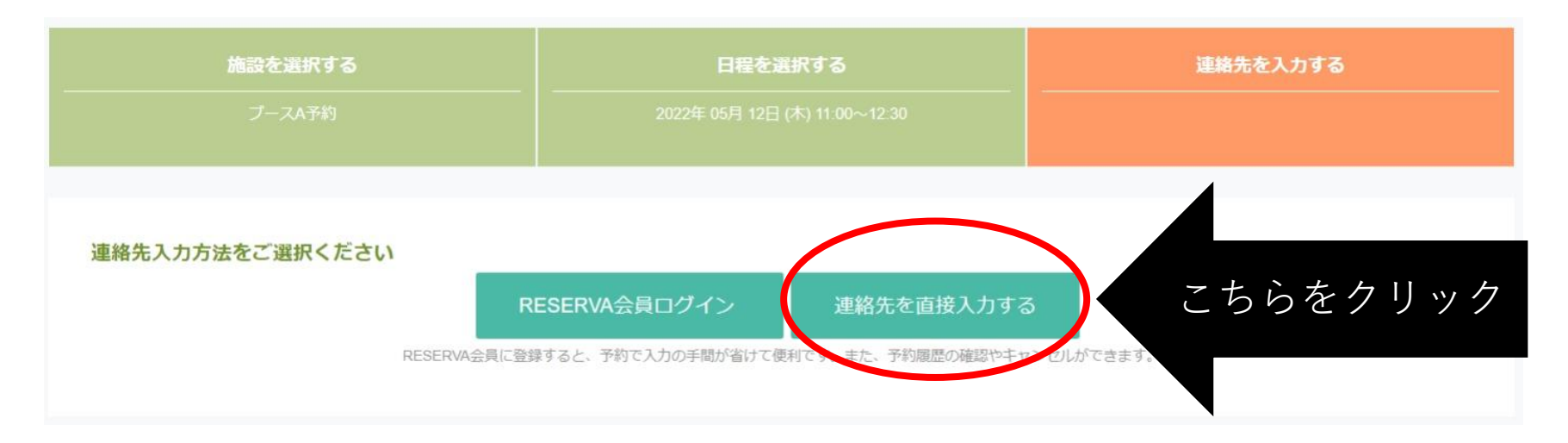

⑥ 連絡先を入力する

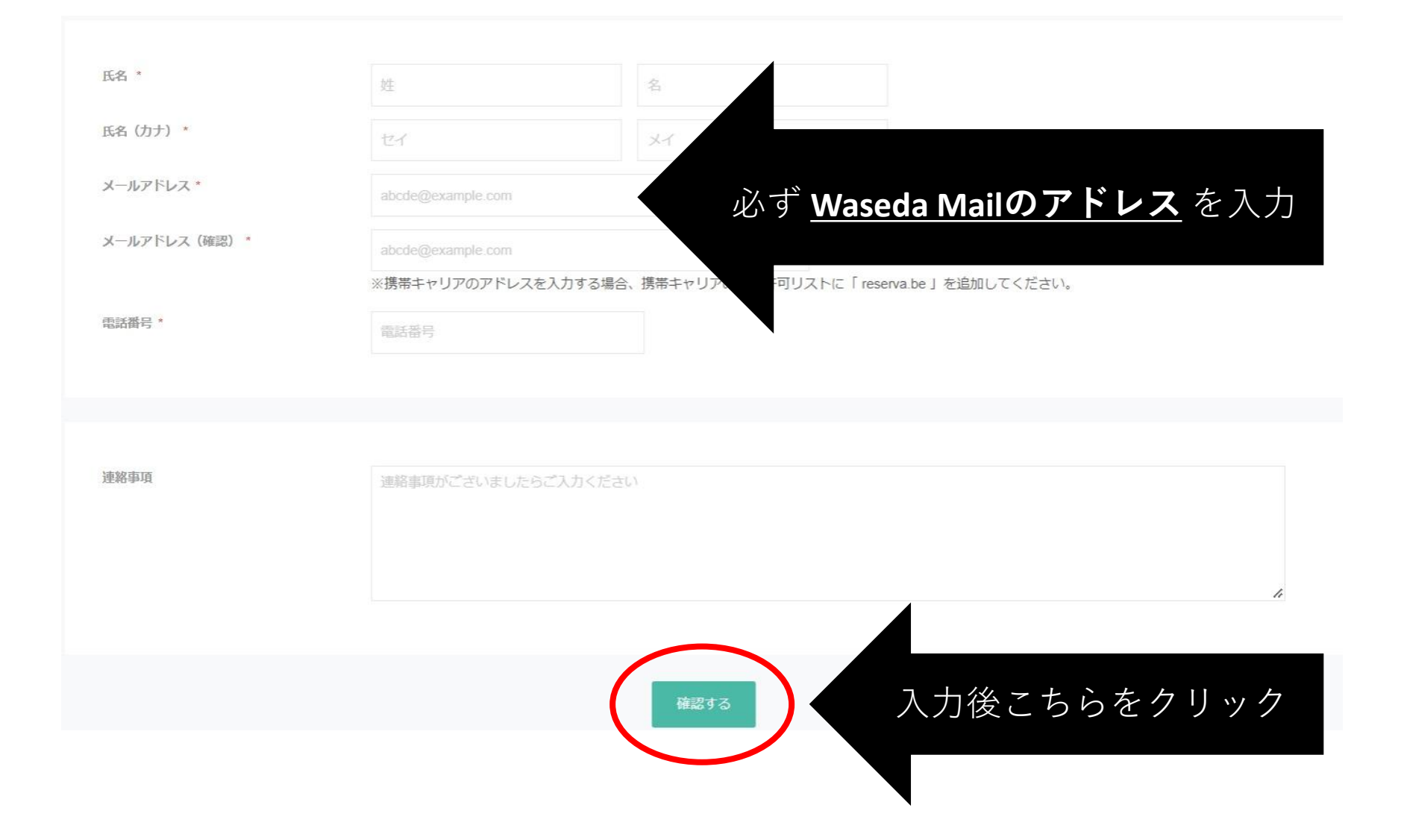

⑦ 予約を完了する

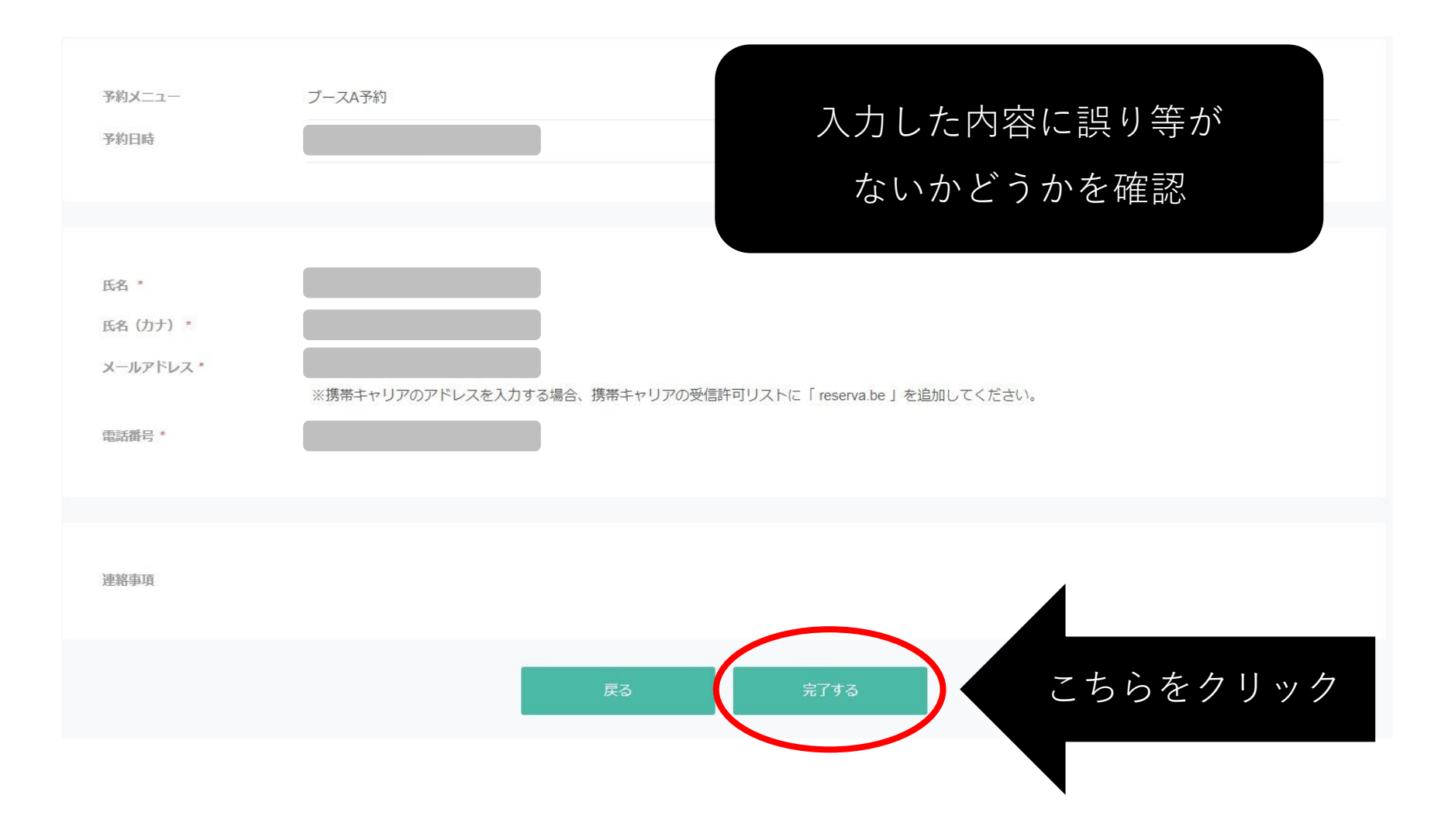

### <u>⑧ 予約が完了すると...</u>

予約完了

# 「予約完了」の画面が表示される

予約番号:

ご予約いただき、誠にありがとうございます。 ご予約が完了いたしました。 予約完了の確認メールを送信いたしましたので、必ず予約内容をご確認ください。

これで予約完了です。

Waseda Mailに予約完了のメールが届いていることを確認し 予約内容を改めてご確認ください。